## **Locating Permanent Links of EBSCO articles**

- 1. Go to the KCU library home page (<u>http://www.kcu.edu/library</u>)
- 2. Click on "Research" in the column on the left
- 3. Click on Databases
- 4. Select your database (Example: "CINAHL")
- 5. Type in your search term or terms. For example, the title of an article.

"Using the Beach Chair Position in ICU Patients"

6. Click on the "PDF" of the article.

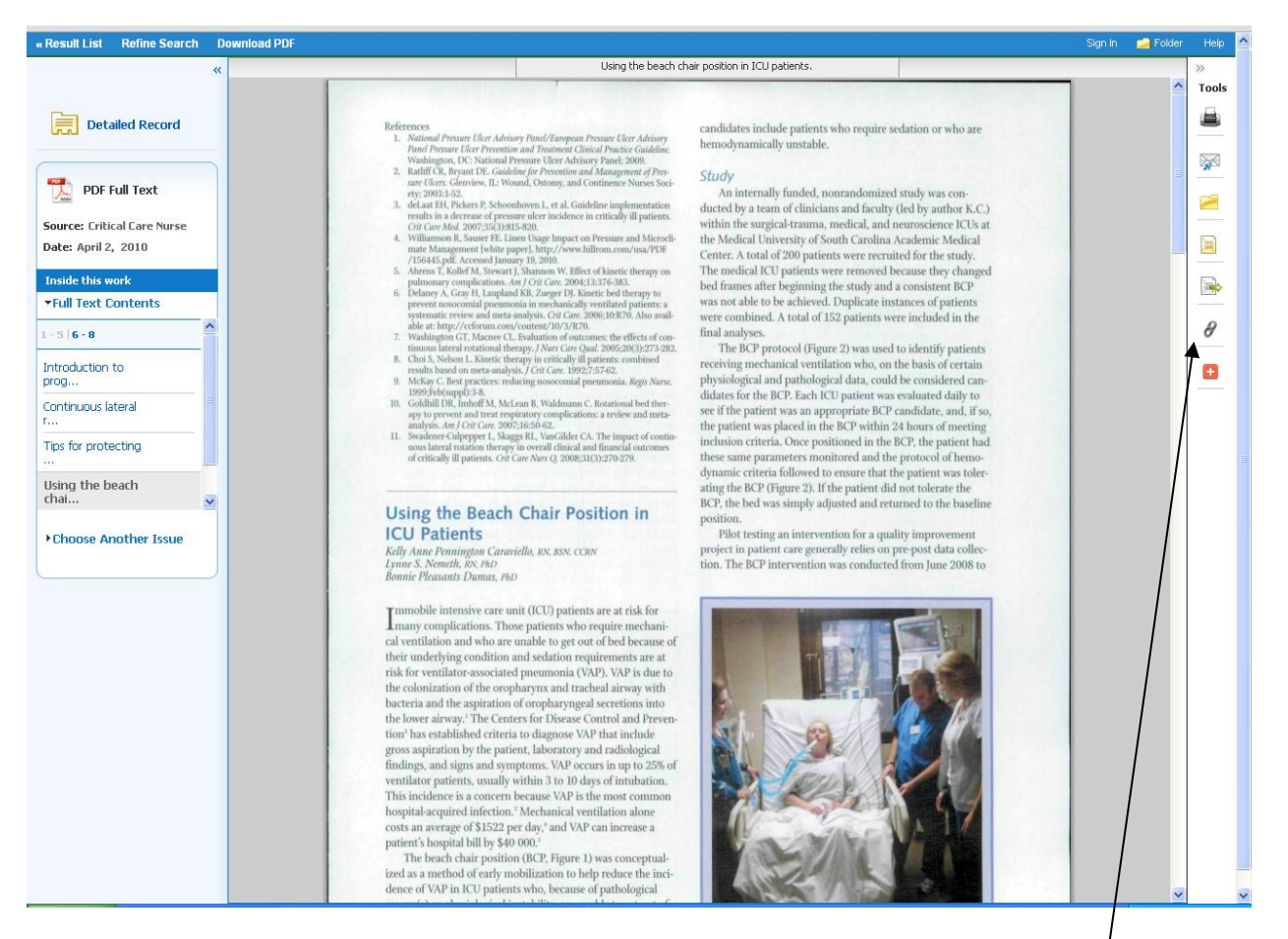

- 7. Locate the permanent link icon on the Tools bar on the right.
- 8. Your permanent link will appear at the top of the page.

| « Result List Refine Search | Download PDF Sign In 🛁 Folder                                                                                     | Help 🔮     |
|-----------------------------|----------------------------------------------------------------------------------------------------|------------|
| Detailed Record             | * Permalink http://0-search.ebscohost.com.library.acaweb.org/login.aspx?direct=true&db=c8h&AN=2010630586&site=ehc | »<br>Tools |
|                             | Using the beach chair position in ICU patients.                                                                   |            |
|                             |                                                                                                    |            |